## Zermelo WebApp: inschrijven voor keuzelessen

## Stap voor stap

Als leerling kun je je via de Zermelo WebApp inschrijven voor keuzelessen.

- 1. Log in op de webapp. Hoe je deze kunt installeren lees je in <u>deze handleiding</u>.
- 2. Selecteer een lege plek in je rooster waar een groen plusje bij staat

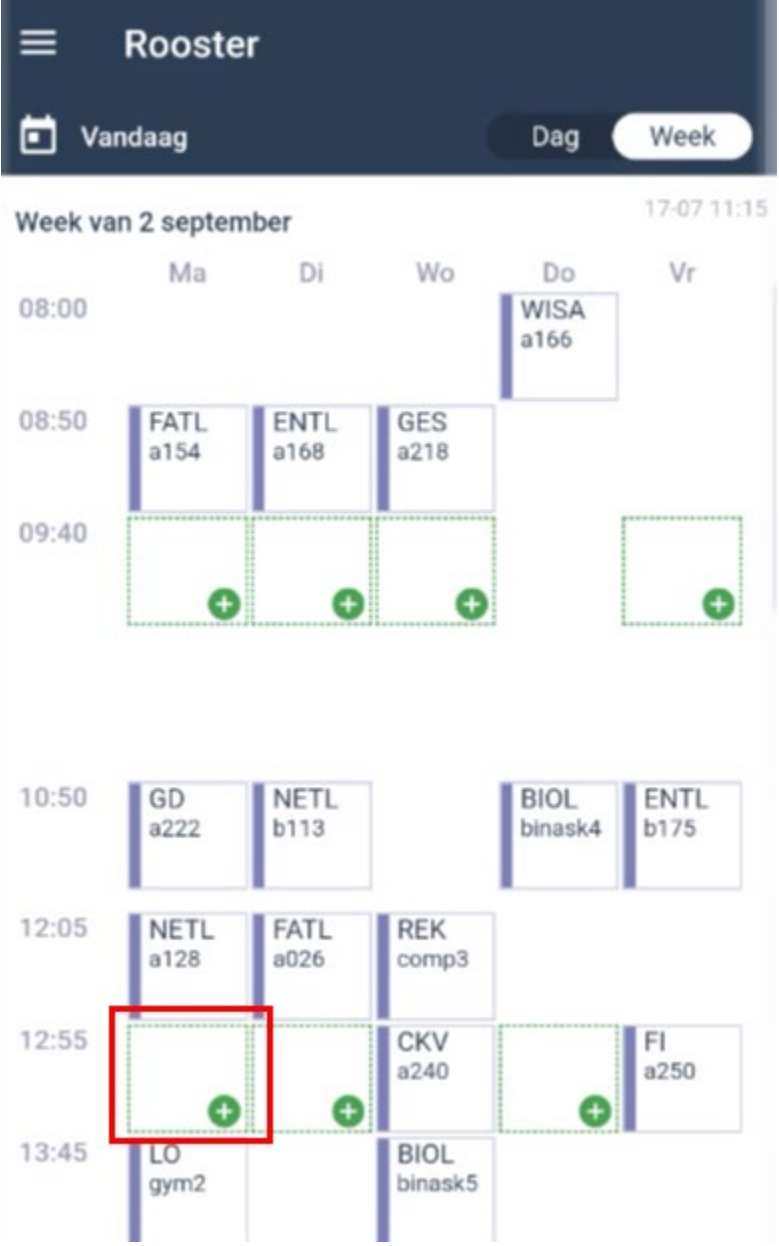

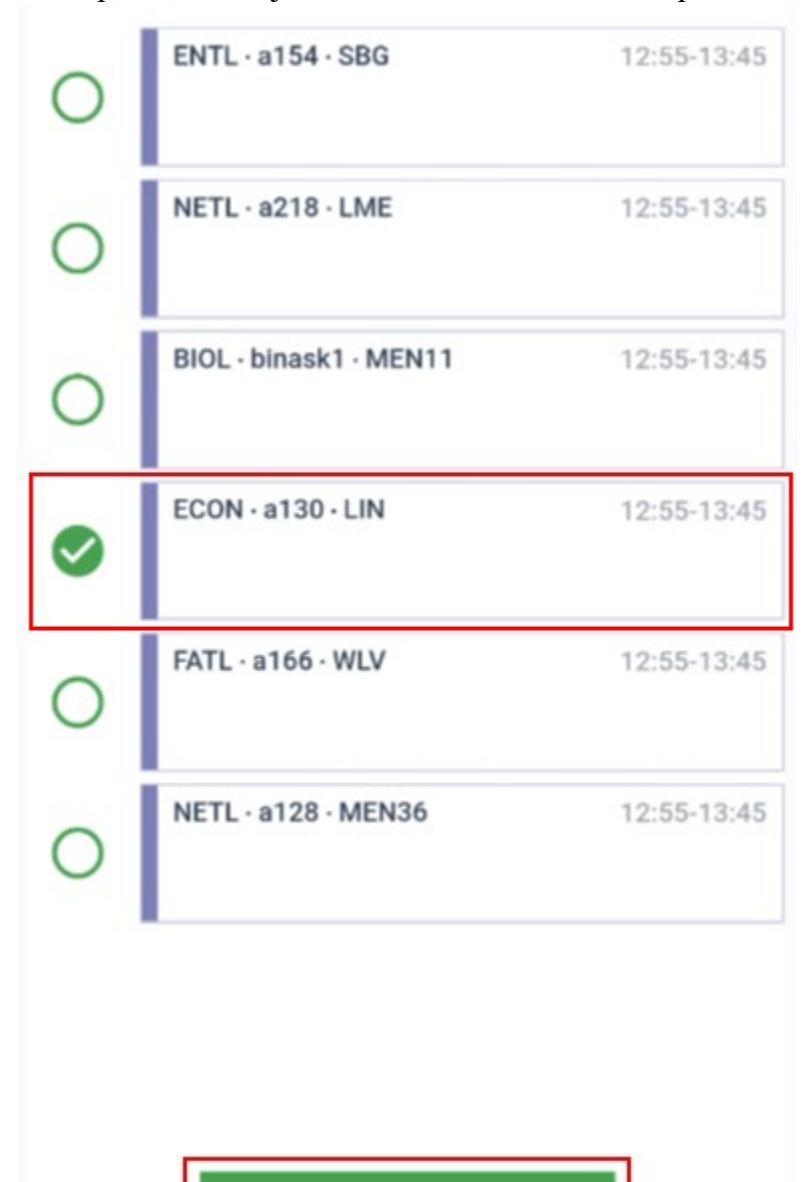

Inschrijven

3. Klik op de les waar je naar toe wilt en klik daarna op **<Inschrijven>** 

4. Aan het vinkje bij de les kun je zien dat je bent ingeschreven.

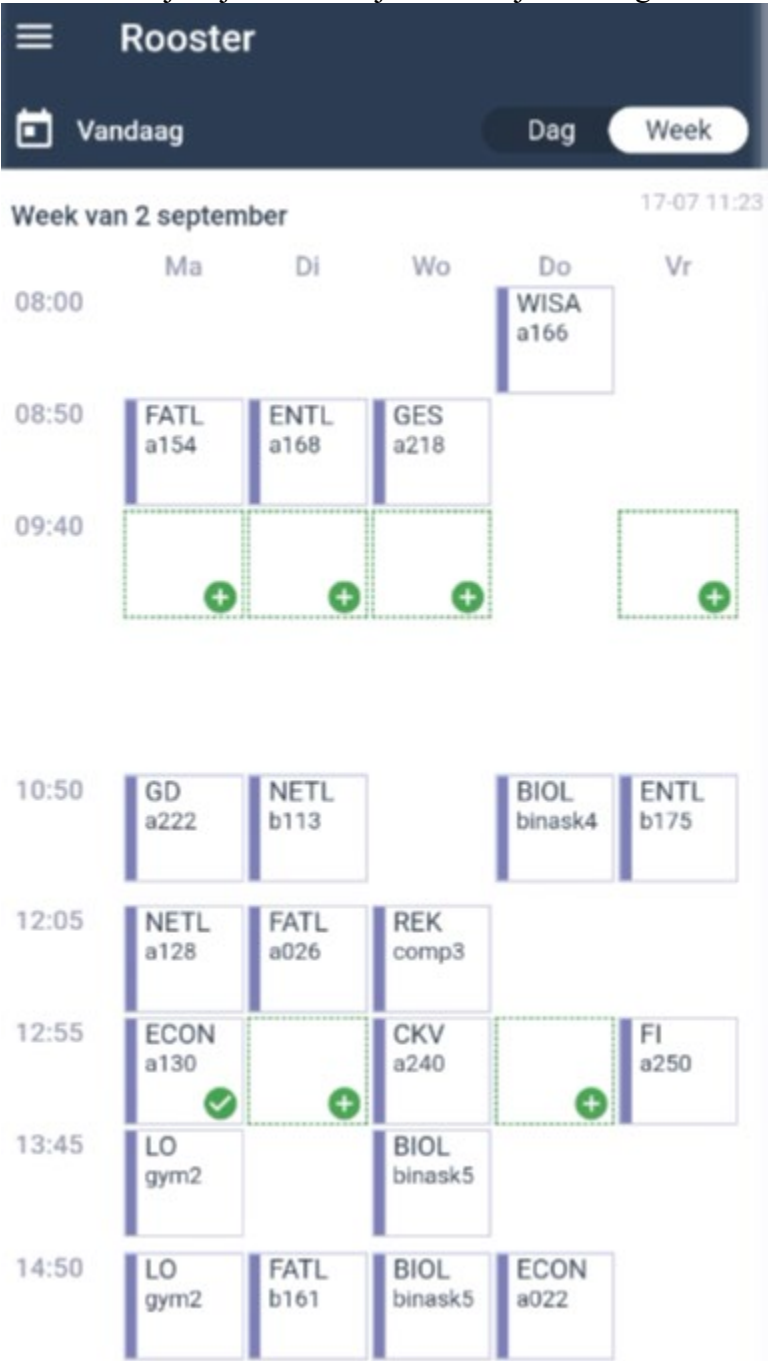

## Een tip

Als een les al vol is, dan kan je dat zien in de WebApp in het inschrijf venster.

Als de header van het inschrijf venster grijs is, dan heb je geen bewerk mogelijkheden en kan je je niet inschrijven voor die lessen.

Ook interessant

Zermelo WebApp: installeren op je telefoon